# PÄIVITTÄISKÄYTÖN VIITE-**OPAS**

#### KIITOS SIITÄ, ETTÄ OSTIT WHIRLPOOL-TUOTTEEN

Jos haluat tarkempia tietoja ja tukipalveluja, 🛨 WWW rekisteröi tuotteesi osoitteessa www.whirlpool.eu/register

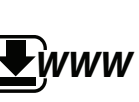

Voit ladata Turvaohjeet sekä Käyttöja huolto-oppaan verkkosivultamme docs.whirlpool.eu ja noudattamalla tämän vihkosen takakannen ohjeita.

# Lue terveyttä ja turvallisuutta koskevat ohjeet huolellisesti ennen laitteen käyttöä.

# **TUOTTEEN KUVAUS**

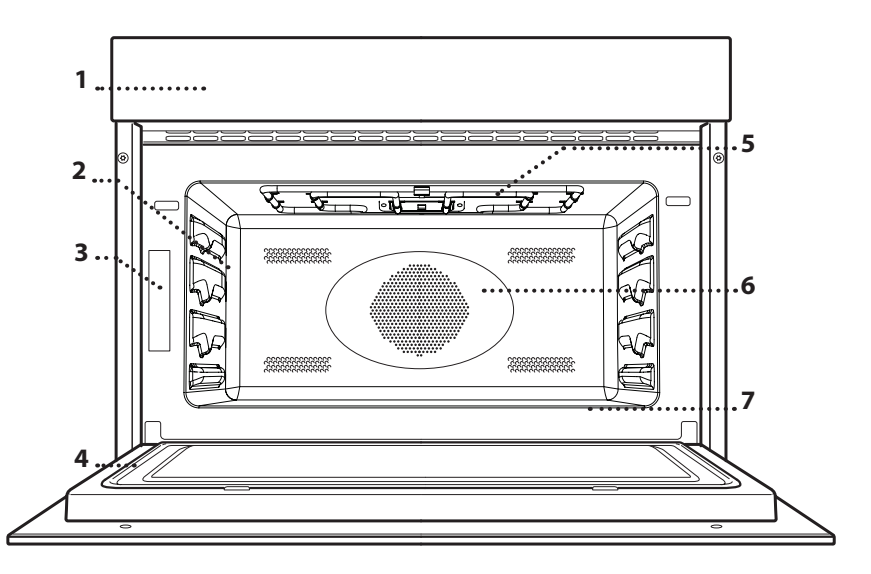

- 1. Ohjauspaneeli
- 2. Hyllykköohjaimet

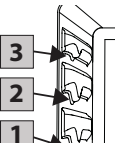

🗏 Tasot, joille ritilä ja muut varusteet voidaan asettaa,

on numeroitu; taso 1 on

- matalin ja taso 3 on
- korkein.
- 3. Tunnistekilpi
- (älä poista)
- 4. Luukku
- 5. Grillaus
- 6. Puhallin ja pyöreä lämmitysvastus (ei näkyvissä)
- 7. Alempi lämpövastus (ei näkyvissä)

# **KÄYTTÖPANEELIN KUVAUS**

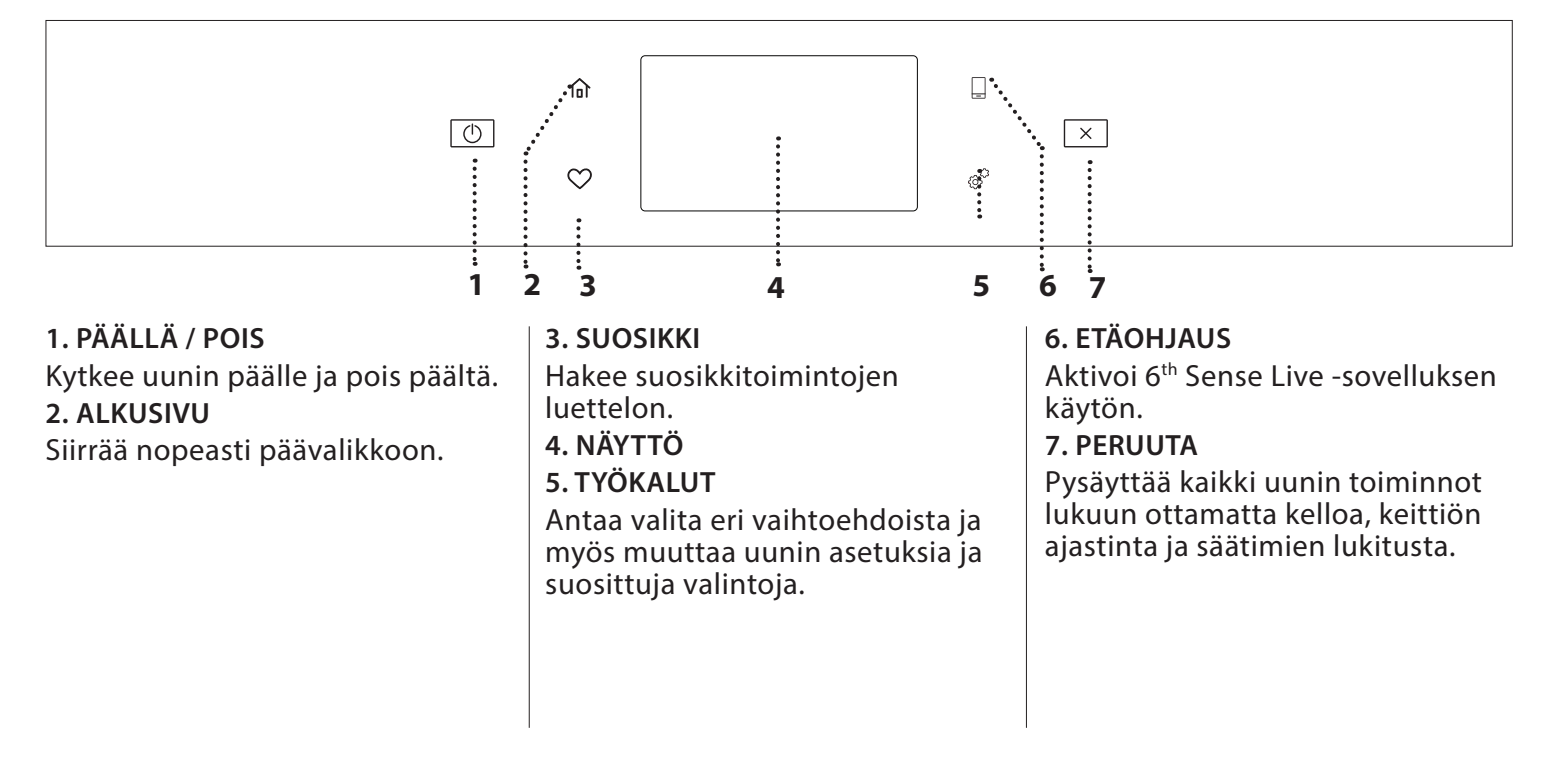

# VARUSTEET

## LEIVINPELTI

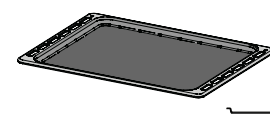

Toimii kätevänä tukitasona uunissa käytetyille leivinastioille; peltiä voidaan käyttää myös tukitasona astiattomille

elintarvikkeille. Tätä lisävarustetta ei saa käyttää mikroaaltojen kanssa.

# LASILAUTANEN

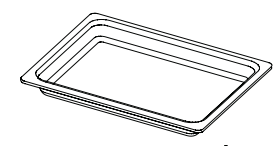

Lasin ominaisuuksien ansiosta tämä uunipannu sopii kaikille kypsennysmenetelmille. Ritilän alle asetettuna se kerää kypsennyksen yhteydessä

tippuvat nesteet. LÄMPÖMITTARI

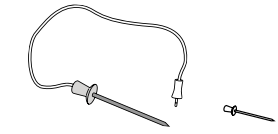

Käytetään ruokien sisälämpötilan mittaamiseen kypsennyksen aikana.

Ennen muiden markkinoilla saatavilla olevien varusteiden ostamista, varmista niiden kuumuuden kestävyys ja soveltuvuus höyrystykseen. Ritilä soveltuu kaikille kypsennystavoille lukuun ottamatta yksittäistä mikroaaltotoimintoa. Voit laittaa ruoan suoraan ritilälle tai käyttää

sitä leivinpeltien, vuokien tai muiden kuumuutta ja mikroaaltoja kestävien uuniastioiden kannatintasona. Laita ritilä paikalleen pitämällä sitä hieman kallistettuna ylöspäin ja asettamalla takareunan (joka osoittaa ylöspäin) halutulle tasolle. Liu'uta sitä sitten vaakasuorassa kiskoja pitkin niin pitkälle kuin mahdollista.

Muita lisävarusteita voidaan hankkia erikseen huoltopalvelusta.

Varmista, että jätetään vähintään 30 mm:n väli minkä tahansa astian ja kypsennysosaston seinämien välille, jotta höyry voi kiertää riittävästi.

# TOIMINNOT

## MIKROAALTOUUNI

Ruokien ja juomien nopeaan kypsennykseen ja lämmitykseen.

| <u> </u> | ĨO                                                                                                    |
|----------|----------------------------------------------------------------------------------------------------|
| 850      | Juomien tai erittäin vesipitoisten ruokien nopea<br>lämmittäminen uudelleen.                                |
| 750      | Vihannesten kypsennys.                                                                                      |
| 650      | Lihan ja kalan kypsennys.                                                                                   |
| 500      | Lihaa, juustoa tai munaa sisältävien kastikkeiden<br>kypsennys. Lihapiirakoiden tai uunipastan viimeistely. |
| 350      | Sopii hyvin voin tai suklaan sulatukseen.                                                                   |
| 160      | Pakasteiden sulatus tai voin ja juuston pehmennys.                                                          |
| 90       | Jäätelön pehmennys.                                                                                         |
| 0        | Vain ajastin                                                                                                |

|           | "O                | #%  | <u>i</u> |
|-----------|-------------------|-----|----------|
| Kuumennus | 2 kuppia          | 850 | 3        |
| Kuumennus | Perunasose (1 kg) | 850 | 10 - 12  |
| Sulatus   | Jauheliha (500 g) | 160 | 13 - 14  |
| Kypsennys | Sokerikakku       | 750 | 7 - 8    |
| Kypsennys | Vanukas           | 750 | 10 - 11  |
| Kypsennys | Lihamureke        | 750 | 15 - 16  |

Tarvittava lisävaruste: Lasilautanen

### NOPEA ESILÄMMITYS

Esikuumentaa uunin nopeasti ennen kypsennysjaksoa. Odota, että toiminto päättyy ennen kuin laitat ruuan uuniin.

### PERINTEISET TOIMINNOT

#### PERINTEINEN

RITILÄ

Ruskista ruuat täydellisesti ylä- ja alapuolelta.

| "Ol          | -<br> | ∬¢∘c      |         | п |
|--------------|-------|-----------|---------|---|
| Pienet kakut | Kyllä | 160 - 180 | 30 - 40 | 2 |
| Pikkuleivät  | Kyllä | 150 - 160 | 20 - 30 | 2 |
| Pizza        | Kyllä | 230       | 20 - 30 | 1 |

# PERINTEINEN+MIKRO

Valmistaa nopeammin leivotut ruoat yhdistämällä perinteisen uunin ja mikroaallot.

| ۳٥ł                          | £     | €≎≎C      | <b>#</b>  |         |        |
|------------------------------|-------|-----------|-----------|---------|--------|
| Leipä                        | -     | 200 - 220 | 90        | 25 - 35 | _1     |
| Paahtopaisti<br>(1 - 1,5 kg) | -     | 160       | 160 - 350 | 35 - 45 | 1<br>\ |
| Lasagne                      | Kyllä | 170 - 200 | 160 - 350 | 20 - 40 | 1      |
| Pakasteruoka                 | -     | 160 - 180 | 350       | 20 - 30 | 1      |

## **GRILLIN TOIMINNOT**

#### GRILLAUS

Ruskistukseen, grillaukseen ja gratinointiin.

| " O         |   |         |   |
|-------------|---|---------|---|
| Paahtoleipä | 3 | 7 - 10  | 3 |
| Katkaravut  | 2 | 20 - 30 | 2 |

#### GRILLI + MIKRO

Kypsentää ja gratinoi ruokalajit nopeasti.

| ĭoł            | <b>9</b> 5 | ~~~ |         |    |
|----------------|------------|-----|---------|----|
| Perunagratiini | 350        | 2   | 20 - 40 | _2 |
| Uuniperunat    | 350        | 3   | 10 - 20 |    |

### **TURBOGRILLIN TOIMINNOT**

#### TURBOGRILLI

Kypsentää ja ruskistaa ruoat täydellisesti yhdistämällä grilliin uunin ilmankiertotoiminnot.

| ïol            | ~~~ |         |    |
|----------------|-----|---------|----|
| Broilerivarras | 3   | 25 - 35 | _2 |
| Paistinperunat | 3   | 30 - 50 | _2 |

#### TURBOGRILLI + MIKRO

Kypsentää ja ruskistaa nopeasti yhdistäen uunin mikroaalto-, grilli- ja ilmankiertotoiminnot.

| ĬOĮ                     | ৶⋐  |   |         |           |
|-------------------------|-----|---|---------|-----------|
| Cannelloni [Pakastettu] | 350 | 3 | 20 - 25 |           |
| Porsaankyljykset        | 350 | 3 | 30 - 40 | <u>_2</u> |
| Paahdettu kana          | 350 | 2 | 40 - 60 | _2        |

### **KIERTOILMATOIMINNOT**

#### KIERTOILMA

Kypsentää makeat ruoat ja liharuoat kierrättäen jatkuvasti kuumaa ilmaa.

| "o                              | sį    | <b>€</b> ¢°C |         |       |
|---------------------------------|-------|--------------|---------|-------|
| Marengit                        | Kyllä | 100 - 120    | 40 - 50 | 2     |
| Keksit                          | Kyllä | 170 - 180    | 10 - 20 | 2     |
| Leipä, limppu                   | Kyllä | 180 - 200    | 30 -35  | 1<br> |
| Kääretortut                     | Kyllä | 210 - 220    | 10 - 12 | _2    |
| Lehtitaikinaleivonnaiset        | Kyllä | 180 - 190    | 15 - 20 | 2     |
| <b>Paistit</b> (800 g - 1,5 kg) | Kyllä | 160 - 170    | 70 - 80 | 1     |

Huom.: Kiertoilmatoiminnossa ei ole oletusasetuksena esikuumennusta. Jos haluat lisätä esikuumennuksen, napsauta yksinkertaisesti näytön oikeaa yläkulmaa. Katso yksityiskohdat kyseisestä kappaleesta.

#### KIERTOILMA + MIKRO

Kypsentää nopeasti makeat ruoat ja liharuoat hyödyntäen kaikkia mikroaaltojen ja kiertävän kuuman ilman tarjoamia etuja.

|                |     |           |         | FI |
|----------------|-----|-----------|---------|----|
| "O             | ৶⋓  | €¢≎c      |         |    |
| Paistit        | 160 | 170       | 40 - 60 | 2  |
| Lihapiiras     | 160 | 180       | 25 - 35 | 1  |
| Paistettu kala | 160 | 170 - 190 | 20 - 35 |    |

### **KIERTOILMAUUNITOIMINNOT**

#### PAISTO KIERTOILMALLA

Soveltuu liharuokien, kakkujen ja nestemäistä täytettä sisältävien piirakoiden täydelliseen kypsentämiseen.

| "O                  | £ | €≎≎       |         |  |
|---------------------|---|-----------|---------|--|
| Täytetyt tortut     | - | 160 - 200 | 35 - 55 |  |
| Kinkku-juustopiiras | - | 170 - 190 | 30 - 45 |  |

#### PERINTEINEN PAISTO + MIKRO

Kypsentää nopeasti kaikki ruoat, joissa on nestemäinen täyte, yhdistämällä mikroaallot, perinteisen kuumentamisen ja ilmankierron.

| ĬO              | <b>9</b> 5 | €≎≎C      | <u>i</u> |    |
|-----------------|------------|-----------|----------|----|
| Täytetyt tortut | 350        | 160 - 200 | 25 - 45  | _2 |
| Sokerikakku     | 90         | 160 - 180 | 30 - 35  |    |

#### ERIKOISTOIMINNOT

## PIDÄ LÄMPIMÄNÄ

Säilytä juuri kypsennetyt ruoat kuumana ja rapeana.

#### KOHOTUS

Makeiden ja suolaisten taikinoiden optimaalinen kohotus.

#### SMART CLEAN

Se helpottaa kypsennysosaston puhdistusta. Säännöllinen käyttö ehkäisee pintoja mahdollisesti vaurioittavien jäämien muodostumista.

#### 6<sup>TH</sup> SENSE -TOIMINNOT

Nämä toiminnot valitsevat automaattisesti kaikentyyppisille elintarvikkeille parhaiten sopivan lämpötilan ja kypsennystavan.

#### • 6<sup>TH</sup> SENSE SULATUS

Monien erityyppisten ruokien pikaiseen sulattamiseen yksinkertaisesti ilmoittamalla niiden paino. Aseta ruoka aina suoraan lasilautaselle parhaiden tulosten saamiseksi.

| ïo          |                |
|-------------|----------------|
| LIHA        | 100 g - 2,0 kg |
| SIIPIKARJA  | 100 g - 3,0 kg |
| KALA        | 100 g - 2,0 kg |
| VIHANNEKSET | 100 g - 2,0 kg |
| LEIPÄ       | 100 g - 2,0 kg |

### 6<sup>TH</sup> SENSE -LÄMMITYS

Lämmittää uudelleen valmisruokia, jotka ovat joko pakastettuja tai huoneen lämpötilassa. Uuni laskee automaattisesti tarvittavat asetukset, joilla saavutetaan parhaat tulokset lyhimmässä ajassa. Laita ruoka mikroaallot ja kuumuuden kestävään astiaan. Uudelleen kuumennusprosessin lopussa ruoan jättäminen seisomaan 1 – 2 minuutin ajaksi parantaa aina tulosta, etenkin pakasteruokien kohdalla.

| ٣٥                                                           | රි                   |
|--------------------------------------------------------------|----------------------|
| LAUTANEN                                                     | 250 - 500 g          |
| Ota pois pakkauksestaan varoen irrottamasta a                | lumiinifoliota.      |
| PAKASTETTU-ATERIALAUTANEN                                    | 250 - 500 g          |
| Ota pois pakkauksestaan varoen irrottamasta a                | lumiinifoliota.      |
| KEITTO                                                       | 1 - 4 annosta        |
| Kuumenna peittämättä eri kulhossa                            |                      |
| JUOMA                                                        | 1 - 4 annosta        |
| Aseta kuumuutta kestävä muovilusikka mukiin<br>ylikiehumista | tai kuppiin estämään |

### **6<sup>TH</sup> SENSE KYPSENNYS**

Erityyppisten ruokien ja ruokalajien kypsentämiseen ja parhaiden tulosten saamiseen helpoimmailla ja nopeimmalla tavalla. Jotta saisit kaiken irti tästä toiminnosta, noudata kyseisessä kypsennystaulukossa annettuja ohjeita.

#### KYPSENNYSTAULUKOIDEN LUKEMINEN

Taulukkoien merkkien luettelo:

reseptit **"o|**, tarvitaanko esilämmitystä **≈**0, lämpötila 🕼 •, mikroaaltojen teho 🛲, grillin taso 🟧, paino 🗳 , kypsennysaika , lisävarusteet ja kypsentämiselle suositeltu taso 🔲 .

Paistoaika alkaa siitä hetkestä, jolloin ruoka laitetaan uuniin. Aika ei sisällä esikuumennusta (mikäli se on vaadittu). Kypsennyksen lämpötilat ja ajat ovat viitteellisiä ja ne riippuvat ruoan määrästä ja käytettävien varusteiden tyypistä.

n..... Ritilä, nemer kakkuvuoka ritilällä, nemer leivinpelti, lasilautanen

# KUINKA KOSKETUSNÄYTTÖÄ KÄYTETÄÄN

|   |   | 1 |   |
|---|---|---|---|
|   |   | 1 |   |
| Γ |   | Į | 5 |
| 5 | J | 1 | ſ |
|   |   | ч |   |

# Valikon tai luettelon selaaminen:

Luettelon kohtia tai arvoja selataan yksinkertaisesti pyyhkäisemällä näyttöä pystysuunnassa.

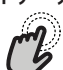

# Valitseminen tai vahvistaminen:

Valitse haluamasi arvo tai valikkokohta napsauttamalla näyttöä.

# Jos haluat palata edelliselle näyttösivulle:

Napsauta 🕻 .

Jos haluat vahvistaa asetuksen tai mennä seuraavalle näyttösivulle: Napsauta "ASETA" tai "SEURAAVA".

# **ENSIMMÄINEN KÄYTTÖKERTA**

### 1. VALITSE KIELI

Kun kytket laitteen päälle ensimmäisen kerran, on tehtävä kieli- ja kelloasetukset.

Selaa käytettävissä olevia kieliä pyyhkäisemällä näyttöä.

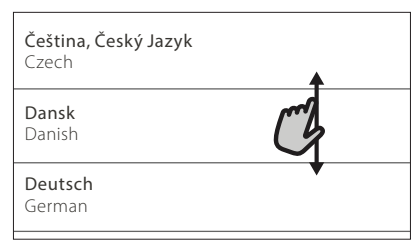

Napsauta haluamaasi kieltä.

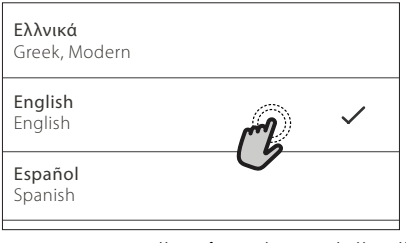

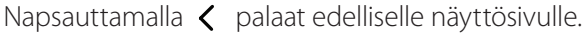

# 2. VALITSE ASETUSTEN VALINTATILA

Kun olet valinnut kielen, näyttö kehottaa valitsemaan vaihtoehdon "MYYMÄLÄN DEMO" (jota jälleenmyyjät käyttävät esittelytarkoituksiin) tai jatkamaan napsauttamalla "SEURAAVA".

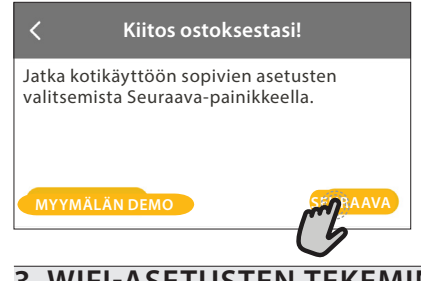

# 3. WIFI-ASETUSTEN TEKEMINEN

6<sup>th</sup> Sense Live -ominaisuuden ansiosta voit etäkäyttää uunia mobiililaitteella. Jotta laitteen etäkäyttäminen onnistuisi, on ensin muodostettava yhteys. Tämä prosessi on tarpeen laitteen rekisteröimiseksi sekä sen yhdistämiseksi kotisi verkkoon.

- Napsauta yhteyden muodostamista varten "VALITSE ASETUKSET NYT".

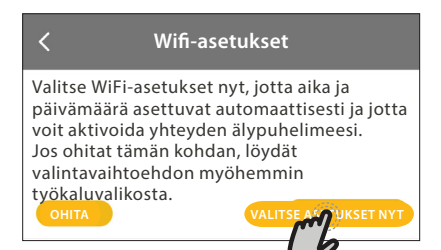

Tai, jos haluat yhdistää tuotteesi myöhemmin, napsauta "OHITA".

## KUINKA YHTEYDEN ASETUKSET TEHDÄÄN

Tämän ominaisuuden käyttämistä varten tarvitset: Älypuhelimen tai tabletin ja langattoman reitittimen, jossa on Internet-yhteys. Varmista älylaitteellasi, että kotisi langattoman verkon signaali on voimakas laitteen läheisyydessä.

Minimivaatimukset.

Älylaite: Android, jonka näyttö on 1280x720 (tai suurempi), tai iOS. Katso sovelluskaupasta yhteensopivuus Android- tai iOS-versioiden kanssa.

Langaton reititin: 2.4Ghz WiFi b/g/n.

#### 1. Lataa 6<sup>th</sup> Sense Live -sovellus

Laitteen yhdistämisen ensimmäinen vaihe on sovelluksen lataaminen mobiililaitteeseen. 6<sup>th</sup> Sense Live -sovellus ohjaa sinut seuraavassa luetteloitujen vaiheiden läpi. Voit ladata 6<sup>th</sup> Sense Live -sovelluksen joko iTunes Storesta tai Google Play Storesta.

#### 2. Luo käyttäjätili

Jos et ole vielä luonut tiliä, on sinun tehtävä se nyt. Tämä mahdollistaa laitteiden yhdistämisen verkkoon sekä niiden seuraamisen ja käyttämisen etäohjauksella.

#### 3. Rekisteröi laitteesi

Rekisteröi laitteesi seuraamalla sovelluksen ohjeita. Rekisteröintiprosessia varten tarvitset Smart Appliance IDentifier (SAID) -numeron. Se on tuotteeseen kiinnitetyssä tunnistekilvessä sanan SERVICE jälkeen oleva yksiselitteinen koodinumero.

#### 4. Yhdistä WiFi-verkkoon

Seuraa scan-to-connect-asetusprosessia. Sovellus

ohjaa prosessia, jolla laitteesi yhdistetään kotisi langattomaan verkkoon.

Jos reitittimesi tukee WPS 2.0 -standardia (tai uudempi), valitse "MANUAALINEN", ja napsauta sitten "WPS-asetusten teko": Muodosta tuotteiden välinen yhteys painamalla langattoman reitittimesi WPSpainiketta.

FI

Tarpeen vaatiessa voit myös muodostaa tuotteen yhteyden manuaalisesti käyttämällä "Etsi verkko" -toimintoa.

SAID-koodia tarvitaan älylaitteesi ja kodinkoneen synkronointiin.

MAC-osoite näytetään WiFi-moduulia varten.

Yhteyden muodostamisprosessia ei tarvitse toistaa ellei reitittimesi asetukset muutu (esim. verkon nimi, salasana tai tiedonsiirron palveluntarjoaja).

# . KELLONAJAN JA PÄIVÄMÄÄRÄN ASETTAMINEN

Kun yhdistät uunin kotisi verkkoon, kellonajan ja päivämäärän asetukset tapahtuvat automaattisesti. Muussa tapauksessa ne on tehtävä manuaalisesti

- Aseta aika napsauttamalla kyseisiä numeroita.
- Vahvista napsauttamalla "ASETA".

Kellonajan asettamisen jälkeen on asetettava päivämäärä

- Aseta päivämäärä napsauttamalla kyseisiä numeroita.
- Vahvista napsauttamalla "ASETA".

# 4. LÄMMITÄ UUNI

Uudesta uunista voi vapautua hajuja, jotka ovat jääneet siihen valmistuksen aikana: tämä on täysin normaalia.

Tämän vuoksi ennen ruokien kypsennystä suosittelemme lämmittämään uunia tyhjänä, jotta poistetaan mahdolliset hajut.

Poista mahdollinen suojapahvi tai kalvo uunista ja poista myös kaikki sen sisällä olevat varusteet. Kuumenna uuni 200 °C:een, mieluiten käyttämällä "Nopea esilämmitys" -toimintoa.

Laitteen ensimmäisen käytön jälkeen on suositeltavaa tuulettaa huone.

# PÄIVITTÄINEN KÄYTTÖ

# 1. VALITSE TOIMINTO

Näytöstä valitaan joko manuaaliset tai My Menu -toiminnot.

Napsauta haluamaasi päätoimintoa; kyseinen valikko aukeaa.

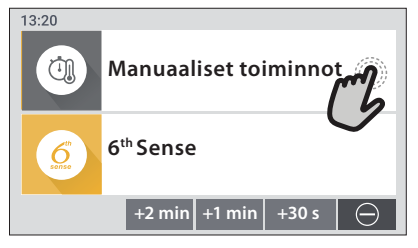

 Tutustu luetteloon selaamalla sitä ylös- tai alaspäin.

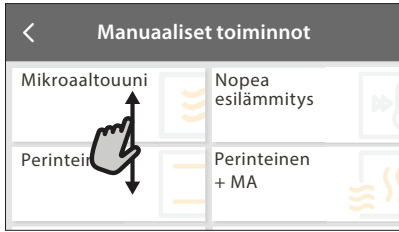

Valitse haluamasi toiminto napsauttamalla sitä.
 2. ASETA MANUAALISET TOIMINNOT

Haluamasi toiminnon valitsemisen jälkeen voit muuttaa sen asetuksia. Näytöllä näkyvät asetukset, joita voit muuttaa.

# LÄMPÖTILA

• Selaa ehdotettuja arvoja ja valitse haluamasi.

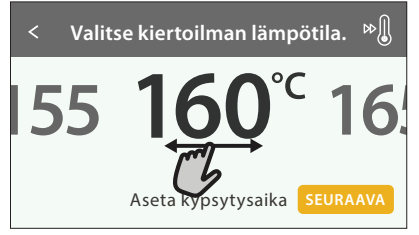

Jos toiminto sen sallii, voit aktivoida esilämmityksen napsauttamalla » 🛛 .

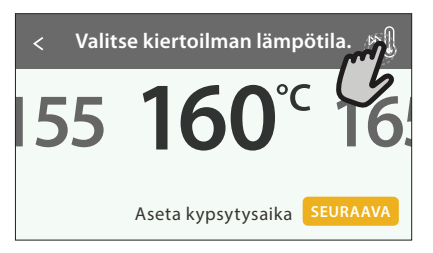

# KESTO

Kypsennysaikaa ei ole pakollista asettaa, jos haluat seurata kypsennystä manuaalisesti. Ajastetussa tilassa uuni kypsentää valitsemasi ajan mukaisesti. Kypsennysajan loputtua uuni sammuu automaattisesti.  Kestoajan asettaminen aloitetaan napsauttamalla "Aseta kypsytysaika".

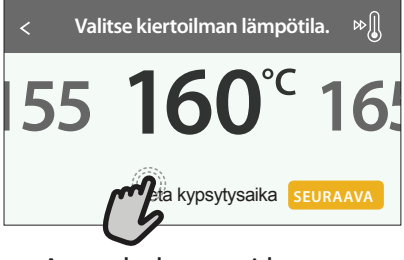

Aseta haluamasi kypsennysaika napsauttamalla kyseisiä numeroita.

| <  | Syötä k | iertoilm | an aika. |   |
|----|---------|----------|----------|---|
|    | 2       | 3        | 4        | 5 |
| Cb | 7       | 8        | 9        | 0 |
|    |         |          |          |   |

• Vahvista napsauttamalla "SEURAAVA".

Jos haluat peruuttaa asetetun kestoajan kypsennyksen aikana ja valvoa kypsymistä manuaalisesti, napsauta kestoajan arvoa ja valitse sitten "PYSÄYTYS".

# 3. ASETA 6<sup>TH</sup> SENSE -TOIMINNOT

6<sup>th</sup> Sense -toiminnolla pystyt valmistamaan runsaasti erilaisia ruokalajeja luettelosta valitsemalla. Laite valitsee automaattisesti useimmat kypsennysasetukset, jolloin saavutetaan parhaat tulokset.

- Valitse kypsennystyyppi luettelosta.
- Valitse jokin toiminto.

Toiminnot näkyvät ruokalajityyppien mukaisesti 6th SENSE -RUOKALISTA -valikosta (katso kyseiset taulukot) sekä reseptien ominaisuuksien mukaisesti LIFESTYLE-valikosta.

 Kun olet valinnut jonkin toiminnon, ilmoita yksinkertaisesti haluamasi ruoan keskeiset ominaisuudet (määrä, paino, jne.) parhaiden tulosten saavuttamiseksi.

Eräissä **6**<sup>th</sup> **Sense** -toiminnoissa on käytettävä paistomittaria. Kytke se paikalleen ennen toiminnon valitsemista. Parhaiden paistomittarilla saatavien tulosten saamiseksi on noudatettava kyseisessä kohdassa olevia ohjeita.

Noudata kypsennysprosessin aikana näkyviä näytön ohjeita.

# 4. ASETA KÄYNNISTYS- / PÄÄTTYMISAJAN VIIVE

Voit siirtää kypsennystä myöhemmäksi ennen toiminnon aloittamista: toiminto käynnistyy tai päättyy etukäteen valitsemanasi ajankohtana.

 Aseta haluamasi käynnistys- tai päättymisaika napsauttamalla "VIIVE".

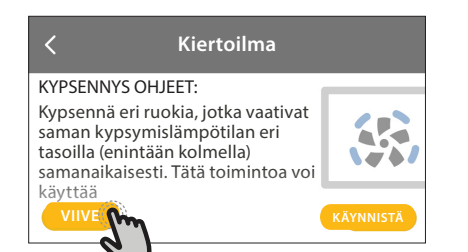

- Kun olet asettanut haluamasi viiveajan, käynnistä odotusaika napsauttamalla "KÄYNNISTYSVIIVE".
- Laita ruoka uuniin ja sulje luukku: toiminto käynnistyy automaattisesti lasketun aikajakson päätyttyä.

Kypsennyksen viivästetyn käynnistysajan ohjelmoiminen sulkee pois käytöstä uunin esikuumennusvaiheen: uuni saavuttaa haluamasi lämpötilan vaiheittain, minkä vuoksi kypsennysajat ovat hieman kypsennystaulukossa lueteltuja pitempiä.

Jos haluat aktivoida toiminnon välittömästi ja peruuttaa ohjelmoidun viivästysajan, napsauta 🕑 .

# 5. KÄYNNISTÄ TOIMINTO

 Kun olet konfiguroinut asetukset, käynnistä toiminto napsauttamalla "KÄYNNISTÄ".

Mikroaaltotoiminnoissa on käytössä käynnistyksen suojaus. Luukku on avattava ja suljettava ennen toiminnon käynnistämistä.

- Avaa luukku.
- Laita ruoka uuniin ja sulje luukku.
- Napsauta "KÄYNNISTÄ".

Voit muuttaa asettamasi arvot milloin tahansa kypsennyksen aikana napsauttamalla arvoa, jota haluat korjata.

Jos uuni on kuuma ja toimintoon tarvitaan jotain erityistä maksimilämpötilaa, näyttöön tulee tästä ilmoittava viesti

 Voit pysäyttää aktiivisen toiminnon milloin tahansa painamalla X.

# 6. ESILÄMMITYS

Jos tämä vaihtoehto on aktivoitu aiemmin, toiminnon käynnistymisen jälkeen näyttö ilmoittaa esilämmitysvaiheesta.

Kun tämä vaihe on päättynyt, kuuluu äänimerkki ja näyttö osoittaa, että uuni on saavuttanut asetetun lämpötilan.

- Avaa luukku.
- Laita ruoka uuniin.
- Sulje luukku ja aloita kypsennys napsauttamalla "SUORITETTU".

Jos ruoka asetetaan uuniin ennen kuin esikuumennus on päättynyt, se saattaa vaikuttaa negatiivisesti lopulliseen kypsennystulokseen. Luukun avaaminen

esikuumennusvaiheen aikana aiheuttaa sen keskeytymisen. Kypsennysaikaan ei sisälly esikuumennusvaihetta.

# 7. KYPSENNYKSEN TAUOTTAMINEN

Eräissä My Menu -toiminnoissa on suoritettava tiettyjä toimenpiteitä kypsennyksen aikana. Tällöin kuuluu äänimerkki ja näytöllä näkyy toimenpide, joka on suoritettava.

- Avaa luukku.
- Suorita näytön ilmoittama toimenpide.
- Sulje luukku ja jatka sitten napsauttamalla "SUORITETTU".

# 8. KYPSENNYKSEN PÄÄTTYMINEN

Kuuluu äänimerkki ja näyttö ilmoittaa, että kypsennys on päättynyt.

Eräät toiminnot voidaan tallentaa suosikeiksi kypsennyksen loputtua; tällöin ne ovat käytettävissä nopeasti tulevaisuudessa säilyttäen samat asetukset tai pidentämällä kypsennystä.

| 00:01 Kypsymisestä alkaen                       |                         |  |  |  |  |
|-------------------------------------------------|-------------------------|--|--|--|--|
| <b>Kiertoilma</b><br>Kypsennetään<br>SUORITETTU | AJASTIN 🎯<br>SUORITETTU |  |  |  |  |
| ¢                                               | Ð                       |  |  |  |  |

- 🗸 Jos haluat tallentaa ruoan suosikiksi, napsauta 📿
- Jos haluat pidentää kypsennystä, napsauta 🕀 .

### 9. SUOSIKIT

#### Suosikit-toiminto tallentaa uunin asetukset suosikkireseptisi osalta.

Uuni havaitsee automaattisesti toiminnot, joita käytät useimmiten. Kun olet käyttänyt toimintoa tarpeeksi monta kertaa, uuni kehottaa lisäämään toiminnon suosikkeihisi.

### KUINKA TALLENTAMINEN SUORITETAAN

Kun toiminto on päättynyt, voit tallentaa sen suosikiksi napsauttamalla 📿 . Näin voit käyttää sitä nopeasti tulevaisuudessa ja säilyttäen samat asetukset.

Näyttö mahdollistaa toiminnon tallentamisen ilmoittamalla korkeintaan 4 suosituinta ruoka-aikaa, jotka ovat aamupala, lounas, välipala ja päivällinen.

• Valitse vähintään yksi napsauttamalla kuvakkeita.

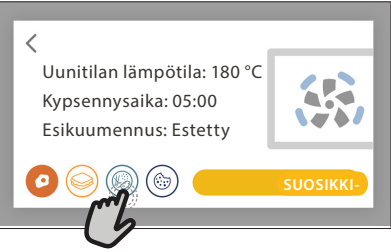

 Tallenna toiminto napsauttamalla "TALLENNA SUOSIKKI-".

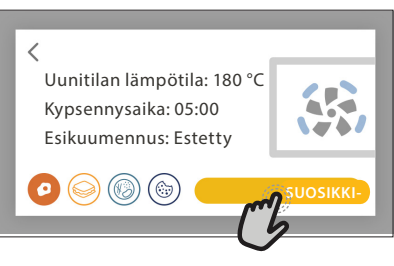

Suosikkien valikko saadaan näkyviin painamalla 🗘 : Toiminnot jaotellaan eri ateria-aikojen mukaisesti ja ohjelma tarjoaa eri ehdotuksia.

• Voit katsoa kyseisiä luetteloita napsauttamalla ruokalajien kuvakkeita

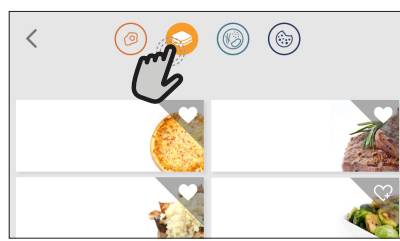

Napsauttamalla 💿 voit myös tarkastella viimeksi käyttämiesi toimintojen historiaa.

- Pyyhkäise sormella ehdotusluetteloa.
- Napsauta haluamaasi reseptiä tai toimintoa.
- Käynnistä kypsennys napsauttamalla "KÄYNNISTÄ". ASETUSTEN MUUTTAMINEN

Suosikit-näyttösivulla voit kustomoida suosikkeja lisäämällä kullekin suosikillesi kuvan tai nimen.

- Valitse toiminto, jota haluat muuttaa.
- Napsauta "MUOKKAA".
- Valitse ominaisuus, jota haluat muuttaa.
- Napsauta "SEURAAVA": Näytöllä näkyvät uudet ominaisuudet.
- Vahvista tekemäsi muutokset napsauttamalla "TALLENNA".

Suosikit-näytöltä voit myös poistaa tallentamiasi toimintoja:

- Napsauta kyseisen toiminnon kohdalla \$\varphi\$.
  Napsauta "POISTA SE".
- Voit myös muuttaa aikaa, jona eri ateriat näytetään:
- Paina @
- Valitse 🗄 "Suositut valinnat".
- Valitse "Kellonajat ja päivämäärät".
- Napsauta "Omat ruoka-ajat".
- Pyyhkäise sormella luetteloa ja napsauta haluamaasi aikaa.
- Vaihda haluamasi ateria napsauttamalla sitä.

Jokainen aika-alue voidaan yhdistää vain yhteen ateriaan.

# 10. TYÖKALUT

Voit avata "Työkalut"-valikon milloin tahansa painamalla 💣 .

Tästä valikosta voidaan valita eri vaihtoehdoista ja myös muuttaa tuotteesi tai näytön asetuksia tai suosittuja valintoja.

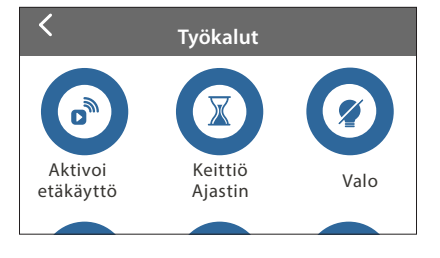

# 📀 ΑΚΤΙVΟΙ ΕΤӒΚӒΥΤΤӦ

Aktivoi 6<sup>th</sup> Sense Live Whirlpool -sovelluksen käytön.

# 🗵 KEITTIÖN AJASTIN

Tämä toiminto voidaan aktivoida joko jotain kypsennystoimintoa käytettäessä tai yksinään ajan ottamista varten.

Kun ajastin on käynnistetty, se jatkaa ajan laskemista takaperin puuttumatta ohjelman toimintaan mitenkään.

Kun ajastin on aktivoitu, voit myös valita ja aktivoida jonkin toiminnon.

Ajastin jatkaa ajan laskemista taaksepäin näyttöruudun oikeassa ylänurkassa.

Keittiön ajastimen hakeminen tai muuttaminen:

- 🕨 Paina 💣
- Napsauta 💿 .

Kun ajastin on lopettanut asetetun ajan käänteisen laskennan, kuuluu äänimerkki ja näytöllä näkyy tätä koskeva ilmoitus.

- Napsauta "POISTU", jos haluat peruuttaa ajastimen tai asettaa ajastimelle uuden kestoajan.
- Aseta ajastimelle uusi asetus napsauttamalla "ASETA UUSI AJASTIN".

# 🕑 LIGHT (VALO)

Kytkee uunin lampun päälle tai pois päältä.

# PAISTOMITTARI

Paistomittaria käyttämällä voit mitata lihan sisälämpötilan kypsentämisen aikana; näin voit olla varma, että se saavuttaa oikean lämpötilan. Uunin lämpötila vaihtelee valitun toiminnon mukaisesti, mutta kypsennys on aina ohjelmoitu loppumaan kun ilmoitettu lämpötila on saavutettu.

Laita ruoka uuniin ja kytke paistomittari kytkentäkohtaan. Pidä paistomittari mahdollisimman kaukana lämmönlähteestä. Sulje uunin luukku.

Napsauta 🔍 . Voit valita manuaalisista

(kypsytystavan perusteella) ja 6<sup>th</sup> Sense -toiminnoista (ruokatyypin perusteella) onko paistomittarin käyttö sallittua tai pakollista.

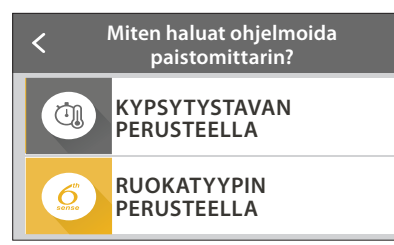

Kun kypsennystoiminto on käynnistynyt, se peruuntuu, jos paistomittari poistetaan. Irrota paistomittari ja poista se uunista aina kun otat ruoan pois.

## PAISTOMITTARIN KÄYTTÖ

Lämpömittaria käyttämällä voit mitata ruokien sisälämpötilan kypsentämisen aikana.

Työnnä lämpömittari syvälle lihaan välttäen luita ja rasvaisia kohtia.

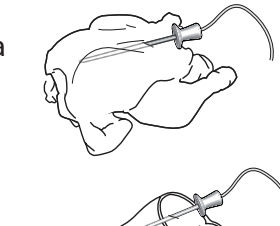

Linnunliha: Laita kärki rinnan keskipisteeseen välttäen onttoja alueita.

Nivelet tai jalat lihassa: Laita kärki paksuimpaan osaan. Kala (kokonainen): Aseta kärki paksuimpaan osaan välttäen ruotoja.

# 

Tämän erityisen puhdistusjakson aikana vapautuva höyry helpottaa lian ja ruoasta jääneiden tahrojen irtoamista. Laita 200 ml juomavettä uunin pohjalle ja käynnistä toiminto, kun uuni on kylmä.

Huomaa: Uunin luukkua ei ole suositeltavaa avata puhdistusjakson aikana, jotta sieltä ei karkaisi vesihöyryä, mikä puolestaan vaikuttaisi haitallisesti lopulliseen puhdistustulokseen.

Asianmukainen viesti tulee näkyviin näytölle, kun jakso on päättynyt. Anna uunin jäähtyä ja pyyhi ja kuivaa sisäpinnat sitten liinalla tai sienellä. ΟΜΥΚΙΣΤΥΣ

Kaikki äänimerkit ja hälytykset mykistetään tai niiden vaimennus poistetaan napsauttamalla kuvaketta.

# SÄÄTIMIEN LUKITUS

"Säätimien lukitus"-toiminto aktivoi kosketusnäytön painikkeiden lukituksen siten, että niitä ei voida painaa vahingossa.

Lukituksen aktivointi:

Napsauta 

 kuvaketta.

Lukituksen avaaminen:

- Napsauta näyttöä.
- Pyyhkäise näytöllä näkyvää viestiä.

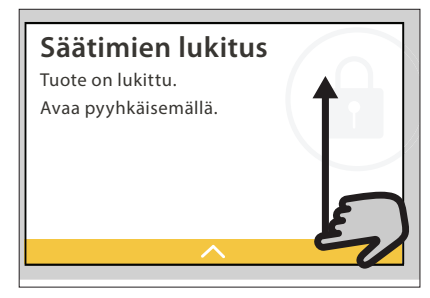

# SUOSITUT VALINNAT

Toiminnolla voidaan vaihtaa monet uunin asetuksista.

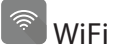

Asetusten muuttaminen tai kodin uuden verkon konfigurointi.

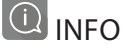

Kytkee pois "Tallenna demonstrointitila" -asetuksen, nollaa tuotteen asetukset sekä antaa lisätietoa tuotteesta.

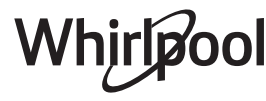

# 6<sup>th</sup> SENSE KYPSENNYSTAULUKKO

| Ruokalajiryhmä / Reseptit Taso & Suositeltu<br>Varusteet määrä Kypsennystietoja |                           | Kypsennystietoja                          |                     |                                                                                                    |  |
|---------------------------------------------------------------------------------|---------------------------|-------------------------------------------|---------------------|----------------------------------------------------------------------------------------------------|--|
| ASTA                                                                            | Lasagne                   | 1                                         | 4 - 8 annosta       | Valmista suosikkireseptisi mukaan. Kaada bechamel-kastiketta päälle ja ripottele juustoa,<br>jotta pinta ruskistuisi kauniisti                                                                                                    |  |
| UUNIP                                                                           | Lasagne-pakaste           | 1<br>∿/r                                  | 600 g - 1,2 kg      | Ota pois pakkauksestaan varoen irrottamasta alumiinifoliota                                                                                                    |  |
|                                                                                 | Paahtopaisti              |                                           | 1-1,5 kg            | Sivele öljyllä ja hiero pintaan suolaa ja pippuria. Mausta valkosipulilla ja yrteillä makusi<br>mukaan. Anna kypsennyksen loputtua levätä vähintään 15 minuuttia ennen kuin ryhdyt<br>leikkaamaan lihaa                                                                                                    |  |
|                                                                                 | Vasikan paahtopaisti      |                                           | 1-1,5 kg            | Sivele öljyllä tai sulatetulla voilla. Hiero pintaan suolaa ja pippuria. Anna kypsennyksen                                                                                                    |  |
|                                                                                 | Porsaan paahtopaisti      | 1<br>~~~~~~~~~~~~~~~~~~~~~~~~~~~~~~~~~~~~ | 1-1,5 kg            | loputtua levätä vähintään 15 minuuttia ennen kuin ryhdyt leikkaamaan lihaa                                                                                                    |  |
|                                                                                 | Lampaankoipi              | 1<br>%                                    | 1,5 - 2 kg          | Sivele öljyllä tai sulatetulla voilla. Hiero pintaan suolaa, pippuria ja hienonnettua<br>valkosipulia. Anna kypsennyksen loputtua levätä vähintään 15 minuuttia ennen kuin<br>ryhdyt leikkaamaan lihaa                                                                                                    |  |
| _                                                                               | Paahdettu kana            |                                           | 1-1,5 kg            | Sivele pintaan öljyä ja mausta makusi mukaan. Hiero pintaan suolaa ja pippuria. Laita<br>uuniin rintapuoli ylöspäin                                                                                                    |  |
| ГІНА                                                                            | Kananpalat                | 2<br>*+                                   | 800 g - 1,2 kg      | Sivele pintaan öljyä ja mausta makusi mukaan. Levitä tasaisesti ritilälle nahkapuoli<br>alaspäin                                                                                                    |  |
|                                                                                 | Paahdetut fileet          | 2                                         | 800 g - 1,2 kg      | Sivele pintaan öljyä ja mausta makusi mukaan                                                                                                    |  |
|                                                                                 | Höyrytetyt fileet         | 1<br>\                                    | 500 g - 1 kg        | Sivele pintaan öljyä ja mausta makusi mukaan. Hiero pintaan suolaa ja pippuria. Lisää<br>sitruunamehua tai lientä                                                                                                    |  |
|                                                                                 | Lihamureke                | 1<br>\                                    | 4 - 8 annosta       | Valmista suosikkireseptisi mukaan ja laita murekevuokaan painellen taikinaa, jotta siihen<br>ei jäisi ilmakuplia                                                                                                    |  |
|                                                                                 | Makkarat ja nakit         | 3<br>•                                    | 4 - 12 kpl          | Pistele makkarat, jotta ne eivät halkeaisi                                                                                                    |  |
|                                                                                 | Paimenen piiras           | 1<br>\/                                   | 4 - 8 annosta       | Paista kevyesti kokoon 1 silputtu sipuli ja 2 hienonnettua porkkanaa. Lisää 1 rkl jauhoa,<br>300 ml naudanlihalientä ja keitä kunnes seos sakenee. Lisää 1 rkl tomaattipyreetä ja<br>ripaus Worcestershire-kastiketta. Sekoita 450 g kypsennettyä naudan tai lampaan<br>jauhelihaa ja mausta suolalla ja pippurilla. Peitä kypsennetty liha 4 annoksella<br>perunasosetta |  |
|                                                                                 | Paisti                    |                                           | 800 g - 1,5 kg      | Circle älindlä. Manata sitterungangabulla nalkasiandilla ja parsilialla                                                                                                    |  |
|                                                                                 | Kokonainen-<br>höyrytetty | 1                                         | 800 g - 1,5 kg      | Sivele Offylia. Mausta sittuuriamenulla, vaikosipullila ja persiljalla                                                                                                    |  |
| KALA                                                                            | Paahdetut pihvit          | 3                                         | 4 - 8<br>kappaletta | Mausta kalapihvit öljyllä ja peitä seesaminsiemenillä                                                                                                    |  |
|                                                                                 | Höyrytetty filee          | 1<br>\/                                   | 400 g - 1 kg        | Levitä tasaisesti astiaan. Kypsennä peitettyinä                                                                                                    |  |
|                                                                                 | Pakastegratiini           | 1<br>/                                    | 600 g - 1,2 kg      | Ota pois pakkauksestaan varoen irrottamasta alumiinifoliota                                                                                                    |  |

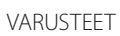

Uunin ja mikroaallot kestävä astia ritilän päällä

م<del>.....</del>د

Ritilä

Lasilautanen

Uunin ja mikroaallot kestävä astia lasilautasen päällä

Leivinpelti

Lämpömittari

æ

# Whirlpool

| Ruo           | kalajiryhmä / Reseptit            | Taso &<br>Varusteet | Suositeltu<br>määrä | Kypsennystietoja ■                                                                                                    |  |
|---------------|-----------------------------------|---------------------|---------------------|----------------------------------------------------------------------------------------------------|--|
|               | Paistinperunat                    | _2                  | 1 - 1,5 kg          | Leikkaa paloiksi, mausta öljyllä, suolalla ja yrteillä ennen uuniin laittamista                                                                                                    |  |
|               | Täytetyt kasvikset                | 2<br>               | 4 - 8 annosta       | Tyhjennä vihannes ja täytä hedelmälihasta, jauhelihasta ja juustoraasteesta sekoitetulla<br>täytteellä. Mausta valkosipulilla, suolalla ja yrteillä makusi mukaan                                                                                                    |  |
|               | Uuniperunat                       | 1<br>               | 4 - 8<br>kappaletta | Sivele öljyllä tai sulatetulla voilla. Leikkaa perunan päälle risti ja aseta se uuniin risti ylöspäin. Kun uuni kehottaa kääntämään perunaa, kaada sen päälle hapankerma ja mausta haluamallasi tavalla                                                                                                    |  |
|               | Perunagratiini                    | 1<br>~7             | 4 - 8 annosta       | Viipaloi ja laita suureen astiaan. Mausta suolalla ja pippurilla ja kaada päälle kermaa.<br>Sirottele päälle juustoa                                                                                                    |  |
| L             | Tomaattigratiini                  | 1<br>~              | 4 - 8 annosta       | Viipaloi ja laita suureen astiaan. Mausta suolalla, pippurilla ja peitä korppujauhon ja öljyn<br>sekoituksella. Sirottele päälle juustoa                                                                                                    |  |
| KASVIKSE      | Kasvisgratiini                    | 2                   | 4 - 8 annosta       | Viipaloi ja aseta vihannekset limitysten suureen astiaan. Mausta suolalla ja pippurilla ja<br>kaada päälle kermaa. Sirottele päälle juustoa                                                                                                    |  |
|               | Vihannesgratiini<br>(pakastettu)  | 1<br>∿              | 600 g - 1,2 kg      | Ota pois pakkauksestaan varoen irrottamasta alumiinifoliota                                                                                                    |  |
|               | Lohkoperunat                      | 1<br>\/             | 500 g - 1 kg        | Leikkaa paloiksi. Levitä tasaisesti astiaan                                                                                                    |  |
|               | Juurekset ja<br>juurimukulat      | 1<br>\              | 200 - 800 g         | Leikkaa paloiksi. Levitä tasaisesti astiaan                                                                                                    |  |
|               | Pakastevihannekset                |                     | 200 - 800 g         | Levitä tasaisesti astiaan. Sekoita ruokaa,kun uuni näin kehottaa                                                                                                    |  |
|               | Paistetut perunat                 |                     | 500 g - 1 kg        | Levitä tasaisesti lasilautaselle                                                                                                    |  |
|               | Muut vihannekset                  | 1<br>\              | 200 g - 800 g       | Leikkaa paloiksi. Levitä tasaisesti astiaan                                                                                                    |  |
| VOILEIPÄKAKUT | Kinkku-juustopiiras               | 2<br>5              | 1 paistoerä         | Vuoraa leivontavuoka taikinalla ja pistele se haarukalla. Valmista kinkkujuustopiiraan<br>täyte 8 annokselle                                                                                                    |  |
|               | Kinkkujuustopiiras-<br>pakastettu | 2                   | 200 g - 1 kg        | Ota pois pakkauksestaan varoen irrottamasta alumiinifoliota                                                                                                    |  |
| PÄ            | Sämpylät<br>(pakastettu)          | 2                   | 1 paistoerä         | Ota pois pakkauksestaan. Jaa tasaisesti leivinpellille                                                                                                    |  |
|               | Leipä vuoassa                     | 1<br>\r             | 1 - 3<br>kappaletta | Valmista kevyt leipätaikina suosikkireseptisi mukaan. Muotoile limpuksi ennen<br>nostatusta. Käytä uunin omaa nostatustoimintoa                                                                                                    |  |
| Ε             | Esipaistetut<br>sämpylät          | 2<br>               | 1 paistoerä         | Ota pois pakkauksestaan. Jaa tasaisesti leivinpellille                                                                                                    |  |
|               | Teeleivät                         | 2                   | 1 paistoerä         | Muotoile yksi iso tai useampia pieniä teeleipiä voidellulle leivinpellille                                                                                                    |  |
|               | Ohut pizza                        | 2                   | 1 paistoerä         | Sekoita pizzataikina, johon tulee 225 ml vettä, 15 g hiivaa, 400 g jauhoa, öljyä ja suolaa.<br>Anna nousta uunissa sen omaa nostatustoimintoa käyttäen. Levitä taikina kevyesti<br>rasvatulle leivinpellille. Lisää täyte, esimerkiksi tomaatteja, mozzarellajuustoa ja kinkkua                                                         |  |
| IZZA          | Paksu pizza                       | 2                   | 1 paistoerä         | Sekoita pizzataikina, johon tulee 250 ml vettä, 20 g hiivaa, 450 g jauhoa, öljyä ja suolaa.<br>Anna nousta uunissa sen omaa nostatustoimintoa käyttäen. Levitä taikina kevyesti<br>rasvatulle leivinpellille. Lisää täyte, esimerkiksi tomaatteja, mozzarellajuustoa ja kinkkua                                                         |  |
| 4             | Pakastepitsa                      | 2                   | 250-800 g           |                                                                                                    |  |
|               | Kylmä pitsa                       | 2                   | 250-800 g           | ola pois pakkauksestaan varoen irrottamasta alumiiniroliota                                                                                                    |  |
|               | Kuohkea kakku<br>vuoassa          | 1<br>\/             | 1 paistoerä         | Valmista rasvaton 500-900 gramman sokerikakkutaikina. Kaada vuorattuun ja voideltuun<br>leivontavuokaan                                                                                                    |  |
| SET           | Marengit                          | 2                   | 1 paistoerä         | Valmista taikina 2 munanvalkuaisesta, 80 grammasta sokeria ja 100 grammasta<br>kookoshiutaleita. Mausta vaniljalla ja manteliesanssilla. Muodosta taikinasta 20–24 palaa<br>rasvatulle leivinpellille                                                                                                    |  |
| NNAI          | Torttu vuoassa                    |                     | 1 paistoerä         | Vuoraa piirakkavuoka taikinalla, pistele haarukalla ja levitä sen päälle hillo. Kaulitse taikina<br>ja leikkaa se liuskoiksi piirakan päälle tulevaa ristikkokuviota varten                                                                                                    |  |
| A LEIVO       | Täytetty<br>hedelmäpiirakka       |                     | 1 paistoerä         | Vuoraa piirakkavuoka taikinalla, ripottele pohjalle leivänmuruja, joiden tarkoituksena on<br>imeyttää hedelmistä valuva mehu. Täytä paloiksi leikatuilla, sokerin ja kanelin kanssa<br>sekoitetuilla tuoreilla hedelmillä. Kaulitse taikinasta kansi, sinetöi reunat ja sivele munalla                                                  |  |
| КАКИТ ЈА      | Hedelmäpaistos                    |                     | 1 paistoerä         | Nypi kokoon 200 g jauhoa, 100 g sokeria ja 150 g voita. Laita astiaan 1 kg viipaloitua<br>omenaa sokerin ja kanelin kanssa sekoitettuna sekä 1 kg raparperia tai pakastemarjoja<br>sokerin kanssa sekoitettuna ja 1 rkl maissitärkkelystä. Ripottele taikina lopuksi päälle                                                             |  |
|               | Hollantilainen<br>omenapiirakka   | 1<br>\              | 1 paistoerä         | Vuoraa piirakkavuoka taikinalla, ripottele pohjalle leivänmuruja, joiden tarkoituksena on<br>imeyttää hedelmistä valuva mehu. Täytä sokerin, rusinoiden, hakattujen manteleiden ja<br>kanelin kanssa sekoitetuilla viipaloiduilla omenilla. Kaulitse taikina ja leikkaa se liuskoiksi<br>piirakan päälle tulevaa ristikkokuviota varten |  |
| POPCO         | DRN                               | 1                   | 100 g               | Laita pussi aina suoraan lasilautaselle. Valmista vain yksi pussi kerrallaan                                                                                                    |  |

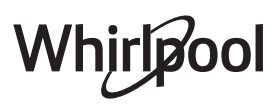

FI

# Usein kysytyt kysymykset WiFistä

## Mitä WiFi-protokollia tuetaan?

Asennettu Wi-Fi-sovitin tukee Euroopan maissa käytettävää WiFi b/g/n -yhteyttä.

# Mitkä asetukset reitittimen ohjelmistoon on konfiguroitava?

Reitittimellä on oltava seuraavat asetukset: 2,4 GHz aktivoituna, WiFi b/g/n, DHCP ja NAT aktivoituna.

# Mitä WPS-versiota tuote tukee?

WPS 2.0 tai uudempi. Tarkasta reitittimen asiakirjoista. Onko mitään eroa siinä, käytetäänkö älypuhelinta (tai tablettia), jossa on Android tai iOS?

Voit käyttää kumpaa käyttöjärjestelmää tahansa, mitään eroa ei ole.

## Voinko käyttää mobiilia 3G-yhteyden

**jakamistoimintoa (tethering) reitittimen sijasta?** Kyllä, mutta pilvipalvelut on suunniteltu jatkuvasti yhdistettyinä oleville laitteille.

#### Kuinka pystyn tarkistamaan, toimiiko kotini Internetyhteys ja onko langaton ominaisuus aktivoitu?

Voit hakea oman verkkosi älylaitteellasi. Estä kaikki muut datayhteydet ennen kuin ryhdyt tähän toimenpiteeseen.

#### Kuinka voin tarkistaa, onko tuote yhdistetty kotini langattomaan verkkoon?

Mene reitittimesi asetuksiin (katso reittimen oppaasta) ja tarkasta onko laitteen MAC-osoite langattomasti yhdistettyjen laitteiden sivulla olevassa luettelossa.

# Mistä löydän laitteen MAC-osoitteen?

Paina <sup>(a)</sup> ja napsauta sitten <sup>(a)</sup> WiFi tai katso laitteestasi: Tuotteessa on tarra, jossa on SAIDnumero ja MAC-osoite. MAC-soite koostuu numeroiden ja merkkien yhdistelmästä ja alkaa "88:e7".

# Kuinka voin tarkastaa onko laitteen langattoman yhteyden tila aktivoitu?

Käytä älylaitettasi ja 6<sup>th</sup> Sense Live -sovellusta ja tarkasta, onko laitteen verkko näkyvissä ja onko yhteys pilveen muodostettu.

# Voiko jokin estää signaalin pääsyn laitteelle?

Varmista, että yhdistetyt laitteet eivät käytä kaikkea käytettävissä olevaa kaistanleveyttä.

Varmista, että WiFi-verkkoon liitetyt laitteet eivät ylitä reitittimelle sallittua maksimimäärää.

# Kuinka kaukana reititin saa olla uunista?

Yleensä WiFi-signaali on tarpeeksi voimakas parille huoneelle, mutta tämä riippuu huomattavasti seinien rakennusmateriaalista. Voit tarkastaa signaalin voimakkuuden asettamalla älylaitteesi laitteen läheisyyteen.

# Mitä voin tehdä, jos langaton yhteyteni ei saavuta laitetta?

Voit käyttää erityisiä kotisi WiFi-verkon laajentamiseen tarkoitettuja laitteita, kuten tukiasemia, WiFi-toistimia ja signaalin tehostimia (ei toimiteta laitteen kanssa).

# Kuinka löydän langattoman verkkoni nimen ja salasanan?

Katso reitittimen asiakirjoista. Reitittimessä on yleensä tarra, jossa annetaan tiedot, joilla päästään laitteen asetussivulle yhdistettyä laitetta käyttäen.

Mitä voin tehdä, jos reitittimeni käyttää lähistön WiFikanavaa?

Pakota reititin käyttämään kotisi WiFi-kanavaa. **Mitä voin tehdä jos näytöllä näkyy \* tai uuni ei pysty muodostamaan vakaata yhteyttä kotini reitittimeen?** Laitteen yhdistäminen reitittimeen on ehkä onnistunut, mutta se ei pysty muodostamaan yhteyttä Internetiin. Laitteen yhdistämiseksi Internetiin on tarkastettava reitittimen ja/tai operaattorin asetukset.

Reitittimen asetukset: NAT:n on oltava päällä, palomuurin ja DHCP:n on oltava konfiguroituina oikein. Tuettu salasanan salaus: WEP, WPA,WPA2. Jos haluat yrittää toisenlaista salaustyyppiä, katso tiedot reitittimen oppaasta.

Operaattorin asetukset: Jos Internet-palveluntarjoaja on määrittänyt Internetiin yhdistettävien MAC-osoitteiden määrän, laitetta ei välttämättä ole mahdollista yhdistää pilveen. Laitteen MAC-osoite on sen yksiselitteinen tunniste. Ota selvää Internet-palveluntarjoajaltasi siitä, kuinka voit yhdistää muita kuin tietokoneita Internetiin.

#### Kuinka voin tarkistaa, tapahtuuko tiedonsiirtoa? Verkon asetusten jälkeen sammuta virta, odota 20 sekuntia ja kytke sitten uuni päälle: Varmista, että sovellus näyttää laitteen UI-tilan.

Joidenkin asetusten kohdalla kuluu useita sekunteja ennen kuin ne näkyvät sovelluksessa.

### Kuinka voin vaihtaa Whirlpool-käyttäjätilin, mutta pitää laitteeni yhdistettyinä?

Voit luoda uuden käyttäjätilin, mutta muista poistaa laitteesi vanhasta käyttäjätilistä ennen kuin siirrät ne uudelle tilillesi.

Vaihdoin reitittimeni – miten minun tulee toimia? Voit joko pitää samat asetukset (verkon nimen ja salasanan) tai poistaa aikaisemmat asetukset laitteesta ja konfiguroida asetukset uudelleen.

# **PUHDISTUS JA HUOLTO**

Varmista, että uuni on jäähtynyt, ennen kuin aloitat huolto- tai puhdistustoimenpiteet. Älä käytä höyrypesuria. Käytä suojakäsineitä.

#### ULKOPINNAT

- Puhdista pinnat kostealla mikrokuituliinalla. Jos ne ovat erittäin likaisia, lisää muutama pisara pHneutraalia puhdistusainetta. Kuivaa lopuksi kuivalla liinalla.
- Älä käytä syövyttäviä tai hankaavia puhdistusaineita. Jos jotakin tällaista ainetta pääsee vahingossa kosketukseen laitteen pintojen kanssa, pyyhi se heti pois kostealla mikrokuituliinalla.

#### SISÄPINNAT

 Anna uunin jäähtyä jokaisen käyttökerran jälkeen ja puhdista se sitten, mieluiten sen ollessa vielä hieman lämmin; näin saat pois ruoasta jääneet tahrat ja roiskeet. Kuivaa runsaasti vettä sisältävien Älä käytä teräsvillaa, hankaavia kaapimia tai hankaavia/ syövyttäviä puhdistusaineita, koska ne voivat vahingoittaa laitteen pintaa.

Uuni on kytkettävä irti sähköverkosta ennen minkään tyyppisten huoltotöiden aloittamista.

ruokien kypsennyksestä syntynyt kosteus antamalla uunin jäähtyä kokonaan ja pyyhi se sitten liinalla tai sienellä.

- Aktivoi "Smart Clean" -toiminto sisäpintojen tehokasta puhdistamista varten.
- Puhdista luukun lasi nestemäisellä erikoispesuaineella.

#### VARUSTEET

Huuhtele varusteet astianpesuaineliuoksessa käytön jälkeen ja käsittele niitä uunikintailla, jos ne ovat vielä kuumia. Ruoantähteet voidaan poistaa harjalla tai sienellä.

Lasilautanen kestää konepesun.

# **VIANETSINTÄ**

| Ongelma                                                                          | Mahdollinen syy                                                                                                    | Korjaus                                                                                                    |
|----------------------------------------------------------------------------------|----------------------------------------------------------------------------------------------------|----------------------------------------------------------------------------------------------------|
| Uuni ei toimi.                                                                   | Sähkökatkos.<br>Kytkeytynyt irti<br>verkkovirrasta.                                                                                                    | Tarkista, että verkossa on jännite ja että uuni<br>on kytketty verkkoon.<br>Kytke uuni pois päältä ja uudelleen päälle ja<br>tarkasta, onko vika poistunut.                                                                                                    |
| Näytölle ilmestyy "F"-kirjain ja<br>numero.                                      | Ohjelmistovika.                                                                                                    | Ota yhteys lähimpään myynninjälkeiseen<br>palvelupisteeseen ja ilmoita "F"-kirjaimen<br>perässä oleva numero.                                                                                                    |
| Uuni ei kuumene.                                                                 | Kun "DEMO"-tila on päällä,<br>kaikki komennot ovat<br>käytettävissä ja valikot<br>avattavissa, mutta uuni ei<br>kuumene.                                                                                                | Mene "DEMO"-toimintoon kohdasta<br>"ASETUKSET" ja valitse "Pois päältä".                                                                                                    |
| Toiminto ei käynnisty.<br>Toiminto ei ole käytettävissä<br>demonstrointitilassa. | Demonstrointitila on<br>käynnissä.                                                                                                    | Paina 📽 , napsauta 🔟 "Info" ja poistu sitten<br>valitsemalla "Tallenna demonstrointitila".                                                                                                    |
| Näytöllä näkyy kuvake 😤 .                                                        | WiFi-reititin ei ole päällä.<br>Reitittimen asetukset ovat<br>muuttuneet.<br>Langaton yhteys ei saavuta<br>laitetta.<br>Uuni ei pysty<br>muodostamaan pysyvää<br>yhteyttä kodin verkon<br>kanssa.<br>Yhteyttä ei tueta. | Varmista, että WiFi-reititin on yhdisetty<br>Internetiin.<br>Varmista, että WiFi-signaali laitteen lähellä on<br>voimakas.<br>Yritä käynnistää reititin uudelleen<br>Katso kohta "Usein kysytyt kysymykset<br>WiFistä".<br>Jos kotisi langattoman verkon asetukset ovat<br>muuttuneet, suorita verkon liittäminen: Paina<br>© , napsauta  "WiFi" ja valitse sitten "Liitä<br>verkkoon". |
| Yhteyttä ei tueta.                                                               | Maassasi ei sallita<br>etätoiminnon käyttämistä.                                                                                                    | Varmista salliiko maasi elektronisten laitteiden<br>etäkäyttämisen ennen laitteen hankkimista.                                                                                                    |

# TUOTESELOSTE

Laitteen tuoteseloste energiankulutusta koskevine tietoineen on ladattavissa Bauknechtin sivustolta **docs.whirlpool.eu** 

# MITEN SAADA KÄYTTÖ- JA HUOLTO-OPAS

> Ewww Lataa käyttö- ja huolto-opas sivustoltamme **docs.whirlpool.eu** (voit käyttää tätä QR-koodia), ilmoittamalla tuotteen kaupallisen koodin.

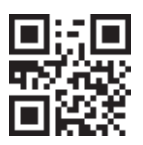

> Vaihtoehtoisesti voit ottaa yhteyttä huoltopalveluun.

### YHTEYDEN OTTAMINEN HUOLTOPALVELUUN

Löydät yhteystietomme takuuoppaasta. Kun otat yhteyttä huoltopalveluun, ilmoita tuotteen tunnistekilvessä olevat koodit.

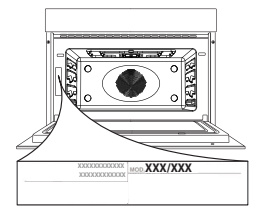

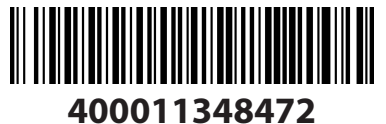

Painettu Italiassa

# Whirlpool